### Success Maker Reports Guide

# Breaking Down the Codes:

IPM-Initial Placement Motion Standard codes-ge039 means geometry 0.39

### To Print Reports:

- Login
- Enter the Classroom from the teacher interface
- Click on the picture of the printer
- Select the report that you want to print
- Select the "course" that you want to print the report for
- You can select view options to change report preferences such as: how to identify students, how to order the report, etc...

# **Report Descriptions**

**Note:** When students are working, you can identify the strand and level for the exercise displayed. This information is shown in the title bar that appears at the top of the screen. (Example: ge039 means geometry at level 0.39)

### ACROSS COURSES REPORTS:

Reports under this menu print information for more than one course.

- Enrollment Report: List student name, group name, and courses that the student is enrolled.
- Total Time Across Courses: Under view options-Select more than one course by holding down control. Choose all the courses that students are enrolled and you can print a report that details the total amount of time spent in each course the last time the student logged in.

### ADMINISTRATIVE REPORTS:

- Course Assignment Reports: list of which courses students are assigned to
- Group List-List of students associated with each group/class

\*COURSE REPORTS:

Select the course that you want to print a report for. Gives information including: number of exercises attempted, number correct, percentage correct, number of time outs, number of sessions, etc... Good for overlook at a student's progress in a course.

#### CUMMLATIVE GAINS REPORTS:

Select course. Shows information including student's current course level and gains over the course of the school year. Much like a growth report.

#### CUMLATIVE PERFORMANCE REPORT:

Shows detailed information about a student or groups overall performance in all courses. Also shows total exercises attempted since beginning the course, total correct since beginning the report, and total percentage correct.

### \*GROUPING BY AREAS OF DIFFICULTY REPORT

Select course that you want. List each standard and students that are struggling with that standard. Print this to assign isolated practice to individual or groups of students. The "Globe" has resources and activities that can support students in their areas of difficulty.

### \*LAST SESSION REPORT:

This report gives information from the last session that students logged in and worked. Click the "course" that you want to reprint the report about (ex. Reader's Workshop). Great for a quick check concerning how students did today in class. Great way to make sure that students aren't just "clicking" through.

### PARENT REPORTS:

• Student Summary Report: summarizes information in an easy to read report to send home to parents. List percentage correct and areas of difficulty. Each student will print on a separate page. Great to send home with progress reports or report cards

### STANDARDS ALIGNMENT REPORT:

Under options, you must select Georgia. The report then lists each student and his/her mastery level for each GPS standard, or if a standard has not been covered yet.